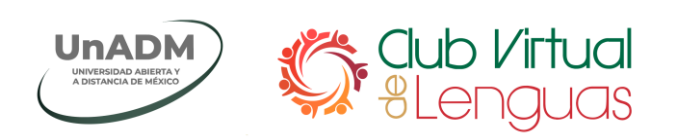

## Guía de acceso a las sesiones de práctica

Esta guía describe los pasos a seguir para ingresar a las sesiones de práctica del Club Virtual de Lenguas.

1 Ingresa a la URL del Club Virtual de Lenguas: https://cvl.unadmexico.mx/index.html

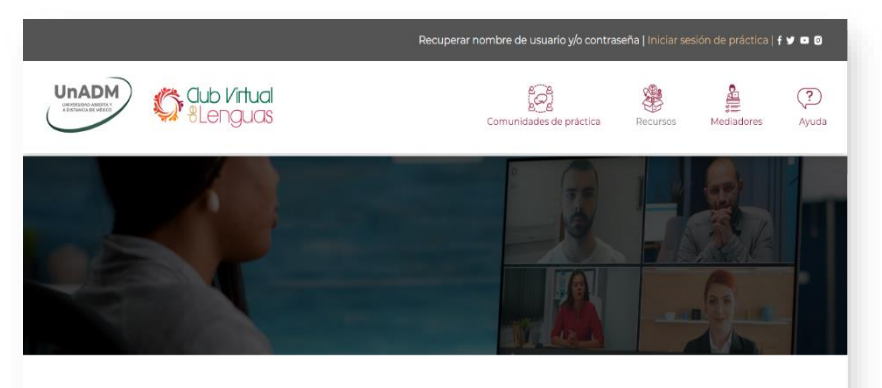

Les damos la bienvenida al Club Virtual de Lenguas de la UNADM, un espacio no académico en el que se fomenta la formación integral de los participantes, así como el reconocimiento de la diversidad cultural y lingüística de la comunidad a través de la promoción del uso del Español, Inglés, Maya, Mixteco, Náhuatl, Otomí y Zapoteco.

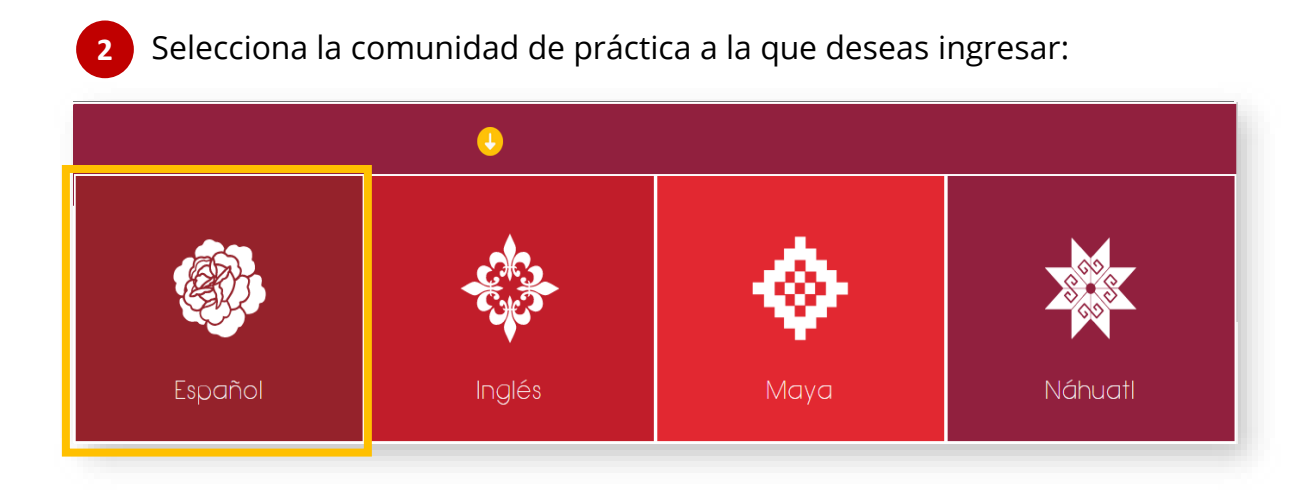

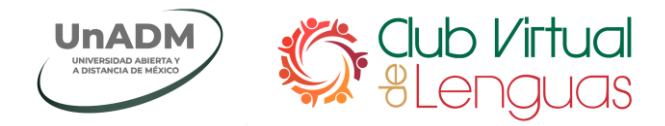

3 Inicia sesión ingresando tus credenciales de acceso:

| UNVERSIGAD ABERTA<br>A DISTANCIA DE MEDICO | Cab Virtual<br>8 Lenguas                      |  |  |  |
|--------------------------------------------|-----------------------------------------------|--|--|--|
| Nombre de usuario                          | Recuperar nombre de usuario y/o<br>contraseña |  |  |  |
| Contraseña                                 | Las 'Cookies' deben estar                     |  |  |  |
| Recordar nombre de usuario                 | habilitadas en su navegador 💡                 |  |  |  |
| Acceder                                    |                                               |  |  |  |

4

¡En este punto ya tienes acceso a los elementos de interacción del Aula para tu comunidad de práctica!

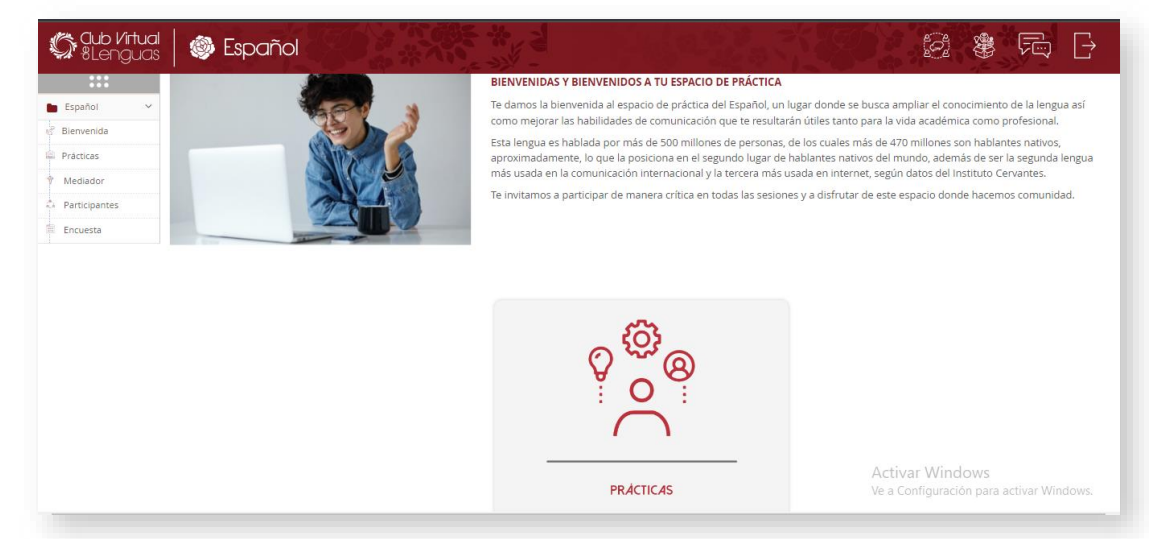

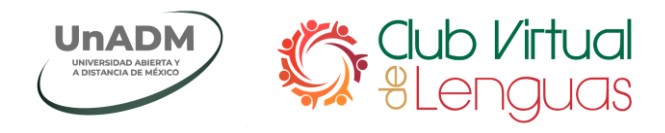

5 En el menú de navegación selecciona la opción **Prácticas**.

|        | Español 🗸 🗸   | l |
|--------|---------------|---|
| Š      | Bienvenida    |   |
| <br>Dj | Prácticas     | ) |
| *      | Mediador      |   |
| é.     | Participantes |   |
|        | Encuesta      |   |

6 Al desplegarse el menú de sesiones, selecciona el número de sesión que corresponde a la fecha en que deseas ingresar.

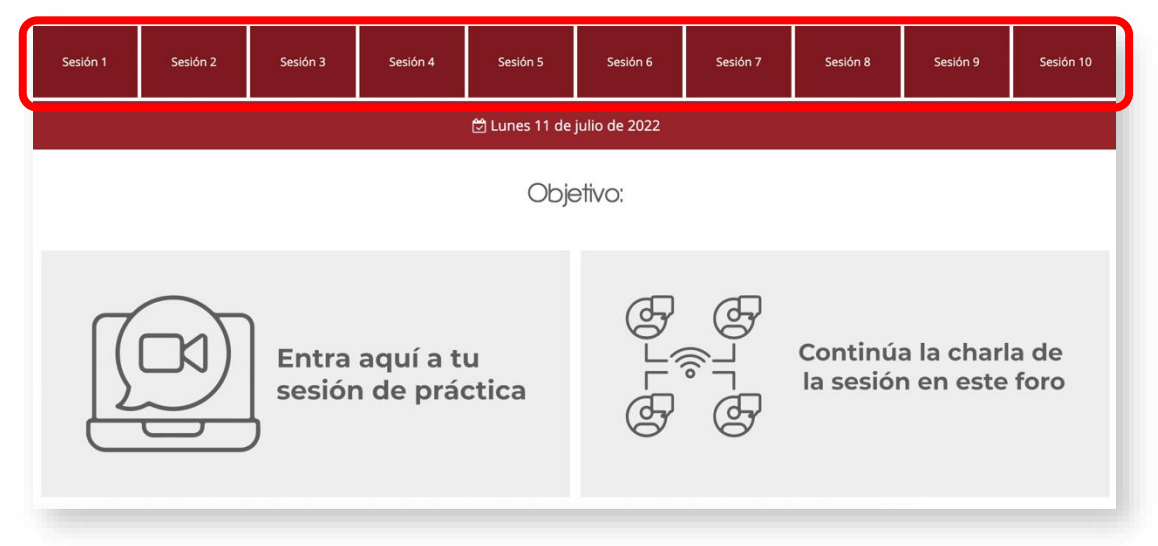

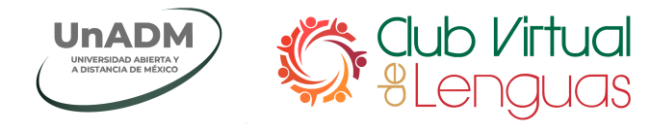

Para acceder a las sesiones de práctica y/o foro, da clic sobre el botón correspondiente:

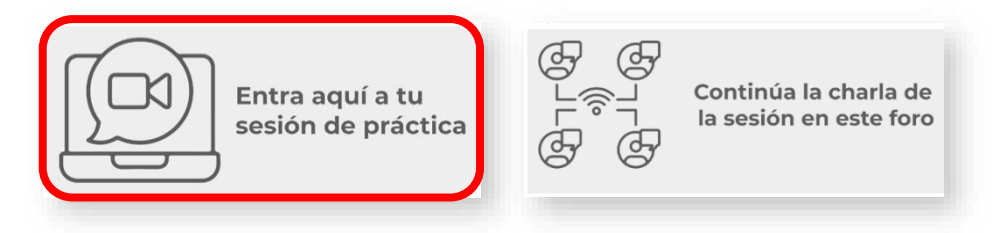

Al dar clic en el botón Entrar aquí a tu sesión de práctica, visualizarás la
siguiente ventana, da clic en el botón Unirse a la sesión para entrar a la sala de conferencia web:

| Sesión de práctica de español (12:00 a 13:30 sábado) |                                                           |             |                                                                  |                                 |                                    |                              |
|------------------------------------------------------|-----------------------------------------------------------|-------------|------------------------------------------------------------------|---------------------------------|------------------------------------|------------------------------|
| Esta sala de conferen                                | cia está lista. Puede unirse a la sesión al               | nora.       |                                                                  |                                 |                                    |                              |
| Unirse a la sesión<br>Grabaciones                    |                                                           |             |                                                                  |                                 |                                    |                              |
| Reproducción                                         | Nombre                                                    | Descripción | Vista preliminar                                                 | Fecha                           | Duración                           | Barra de<br>herramienta      |
| Vídeo<br>Presentación                                | Sesión de práctica de español<br>(12:00 a 13:30 sábado) 🖋 | 8           | Colocar el cursor sobre una imagen para verla en tamaño completo | sáb, 16 de jul de 2022, 11:46 C | DT 86                              | ® Î                          |
|                                                      |                                                           |             |                                                                  |                                 | Activar Windo<br>Ve a Configuració | OWS<br>n para activar Window |

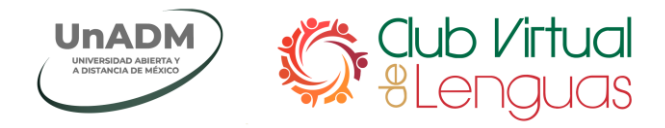

8.1 Da clic sobre la opción **Micrófono** para ingresar a la sesión haciendo uso del mismo:

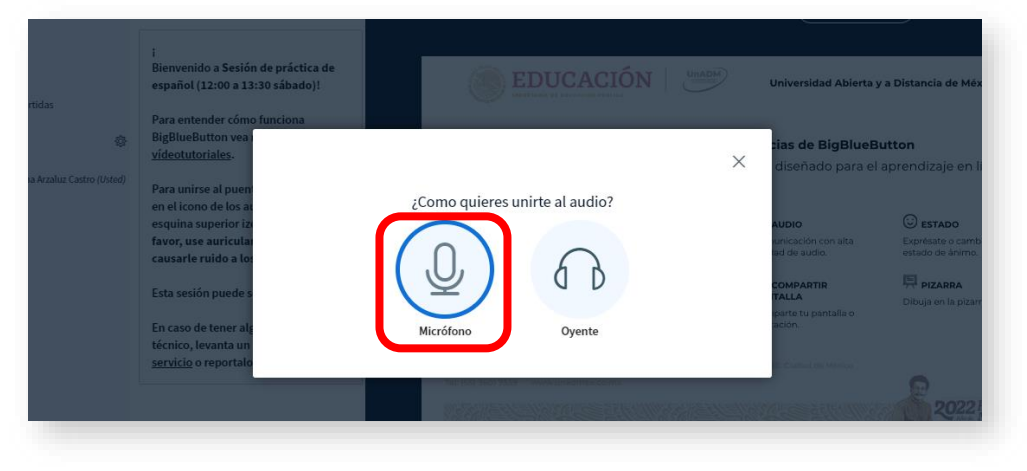

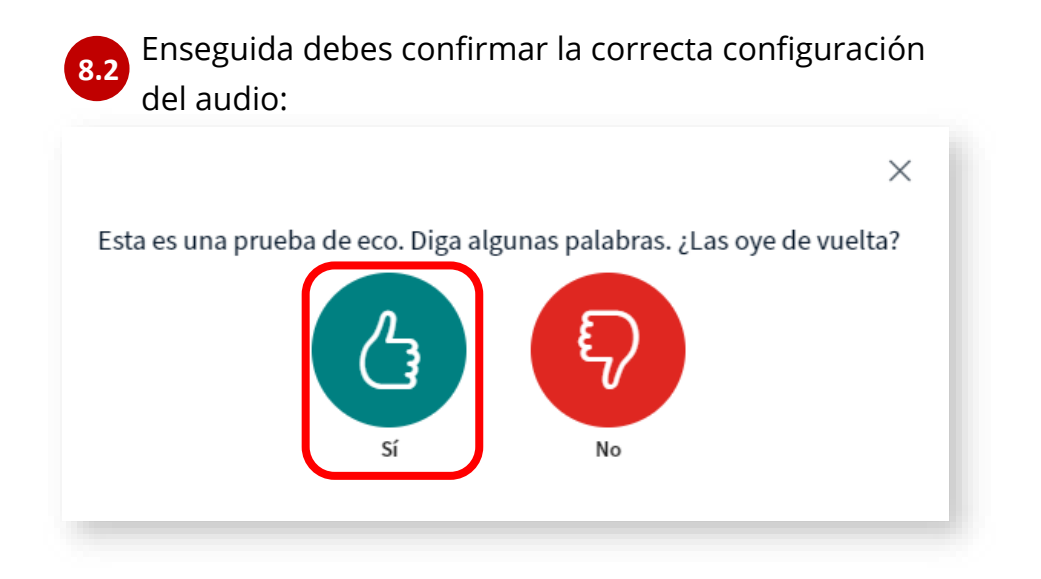

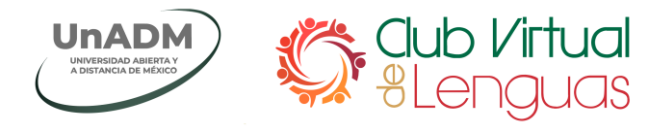

## 8.3 Sala de conferencias web:

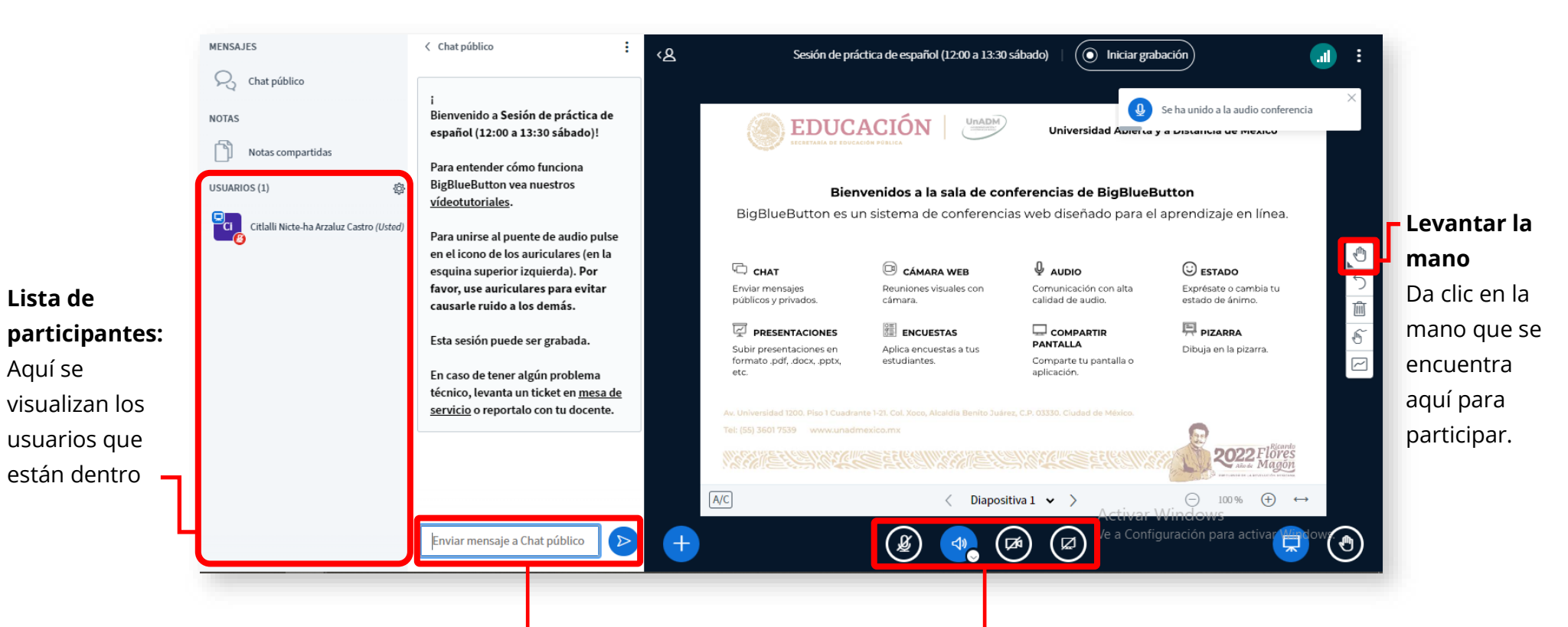

**Envío de mensajes:** Participantes y mediadores pueden interactuar a través del chat.

## Controles de interacción:

Puedes hacer uso de la voz activando tu micrófono, asimismo, puedes activar tu cámara si así se requiere.

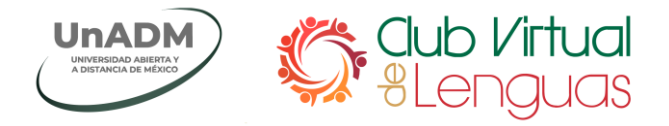

Al dar clic en el botón Continua la charla de la 9 sesión en este foro, podrás responder los planteamientos que hará el mediador en los foros:

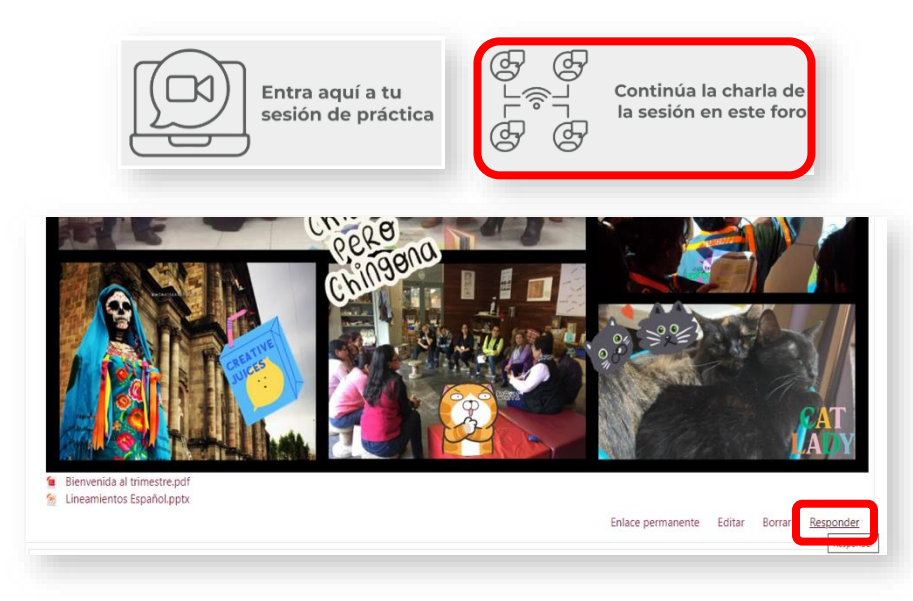

Desde el menú de navegación, al dar clic en la 10 opción Mediador podrás visualizar la información del mediador de tu comunidad de práctica:

## Contactos del curso

Grupos separados: 8:30 a 10:00 martes Mediador

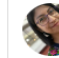

Citlalli Nicte-ha Arzaluz Castro

Nicte Arzaluz Castro es originaria de Toluca, Estado de México. Es licenciada en lengua y lite

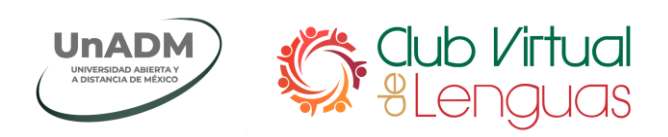

Desde el menú de navegación, al dar clic en la opción
Participantes, visualizarás la lista de participantes inscritos en tu grupo:

| Nombre / Apellido(s) 🔺              | Dirección de correo                    | Roles        | Grupos<br>—                                                                    |                   | urso<br>-                               |
|-------------------------------------|----------------------------------------|--------------|--------------------------------------------------------------------------------|-------------------|-----------------------------------------|
| MARISOL ACEBO ROSAS                 | macebo11@nube.unadmexico.mx            | Participante | 8:30 a 10:00 viernes                                                           | ł                 | 3 días 16 horas                         |
| ANA DELIA AGUILAR HIGAREDA          | ana.aguilar@nube.unadmexico.mx         | Participante | 8:30 a 10:00 martes                                                            | I                 | Nunca                                   |
| MIRIAM ARANA ARANA                  | miriam_25_aa@nube.unadmexico.mx        | Participante | 8:30 a 10:00 viernes                                                           | I                 | Nunca                                   |
| VERONICA DEL SOCORRO<br>ARANDA CHAN | veronica_aranda_186@nube.unadmexico.mx | Participante | 12:00 a 13:30 sábado                                                           |                   | 19 días                                 |
| Vitlalli Nicte-ha Arzaluz Castro    | citlalli.arzaluzc@nube.unadmexico.mx   | Mediador     | 12:00 a 13:30 sábado, 18:30 a 20:00 lunes, 8:3<br>martes, 8:30 a 10:00 viernes | 0 a 10:00         | segundos                                |
| ELIZABETH AVALOS SANCHEZ            | elyrmy@nube.unadmexico.mx              | Participante | 8:30 a 10:00 viernes                                                           | I                 | Nunca                                   |
| ENRIQUE FERNANDO BELTRAN<br>CRUZ    | enriqueft9@nube.unadmexico.mx          | Participante | 8:30 a 10:00 viernes                                                           | I                 | Nunca                                   |
| RICARDO IVAN BRAVO CHAVEZ           | ree@nube.unadmexico.mx                 | Participante | 12:00 a 13:30 sábado                                                           | 1                 | 20 días 18 horas                        |
| BEATRIZ CHICON GUZMAN               | beatrizchicong@nube.unadmexico.mx      | Participante | 8:30 a 10:00 martes                                                            |                   | 19 días 20 horas                        |
| KARLA BRENDA CONTRERAS              | kcontreras@nube.unadmexico.mx          | Participante | 8:30 a 10:00 martes                                                            | Activar Wind      | 7 días 5 horas<br>OWS                   |
| JULIO CESAR CONTRERAS DE            | julio.contrerasde@nube.unadmexico.mx   | Participante | 12:00 a 13:30 sábado                                                           | Ve a Configuracio | ón para activar Winde<br>3 días 2 horas |

Desde la barra de herramienta superior, además de acceder a la información de
Comunidades de práctica, Recursos externos y Mensajero, podrás salir de la sesión de práctica, dando clic en el botón Salir y finalmente en Continuar.

| Confirmar               |
|-------------------------|
| ¿Realmente desea salir? |
| Continuar Cancelar      |